# 2019 年新闻采编人员岗位考试 考生操作指南

新闻记者证核发办公室

2019年10月

使用"学习强国"手机客户端老版本 (2.6.0 以下版本)考生,可通过以下步骤进入"新闻采编学习"栏目首页进行题库练习和考试:

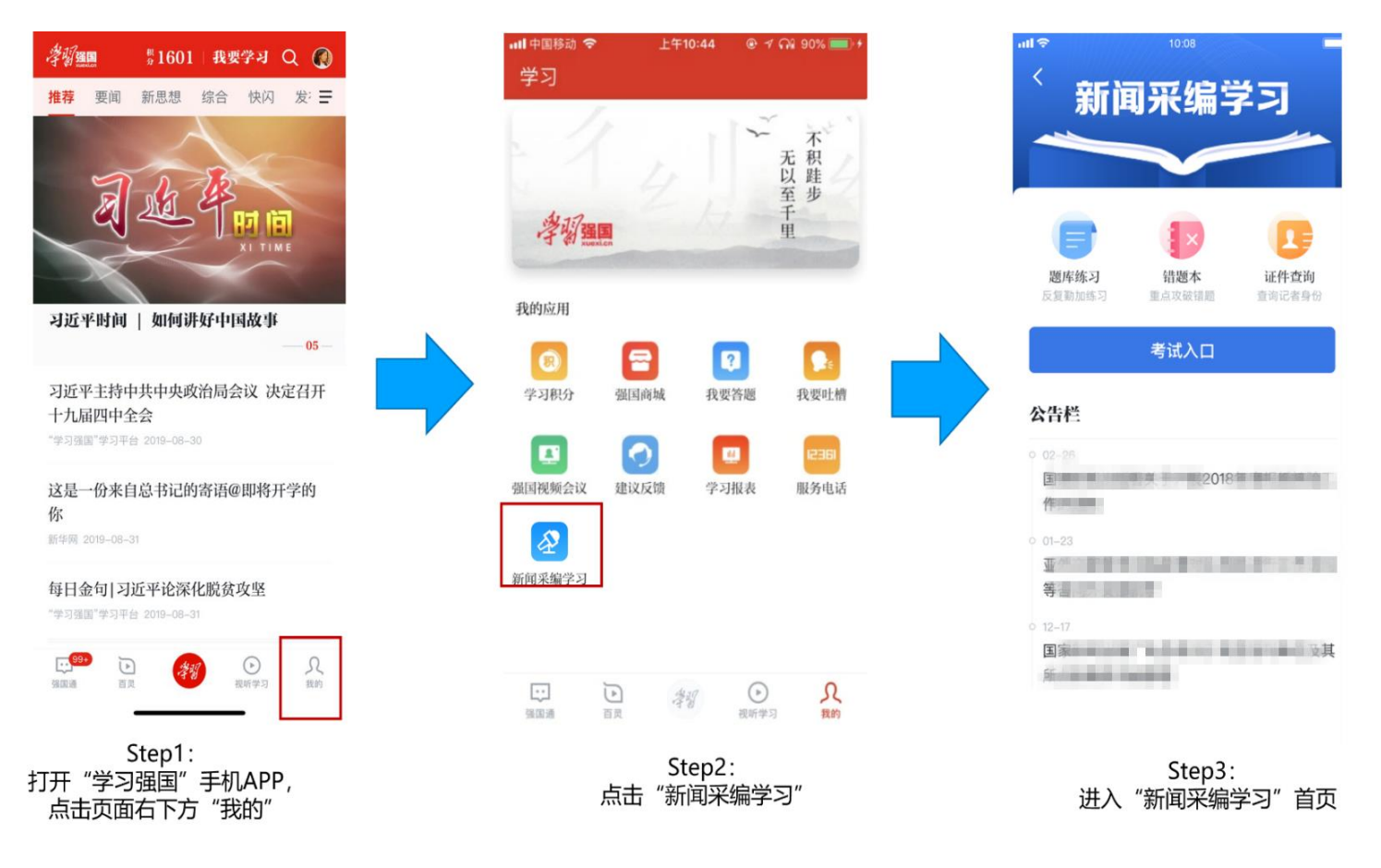

使用"学习强国"手机客户端新版本(2.6.0及以上版本)考生,可通过以下步骤进入"新闻采编学习"栏目首页 进行题库练习和考试:

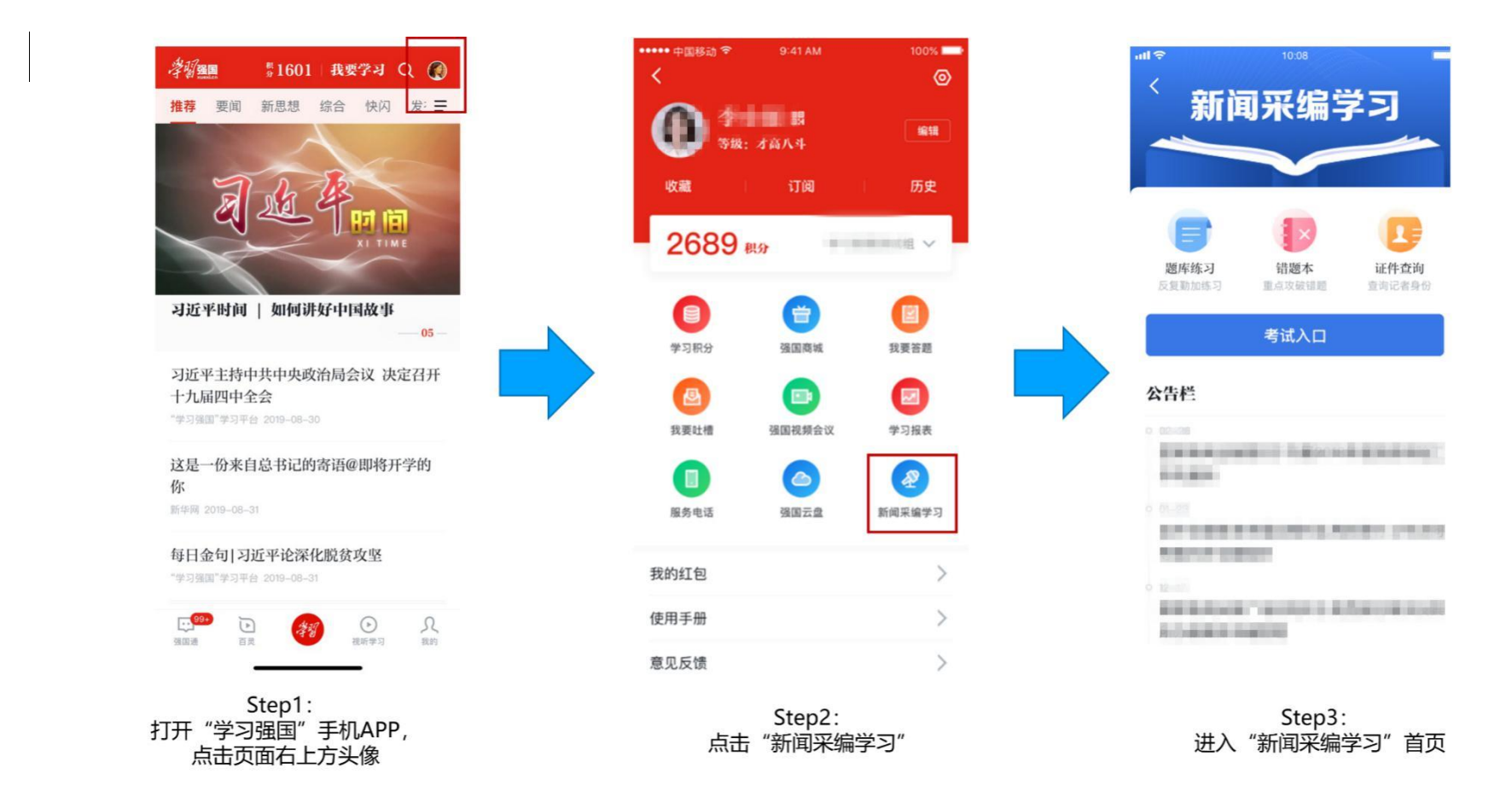

考生要在考试前加入学习组织,并完成个人实名认证。管理员/监考员出示考试码后,考生扫描考试码进入考试答题。 扫描考试码后需要确认个人信息是否准确,若信息有误请修改个人信息。

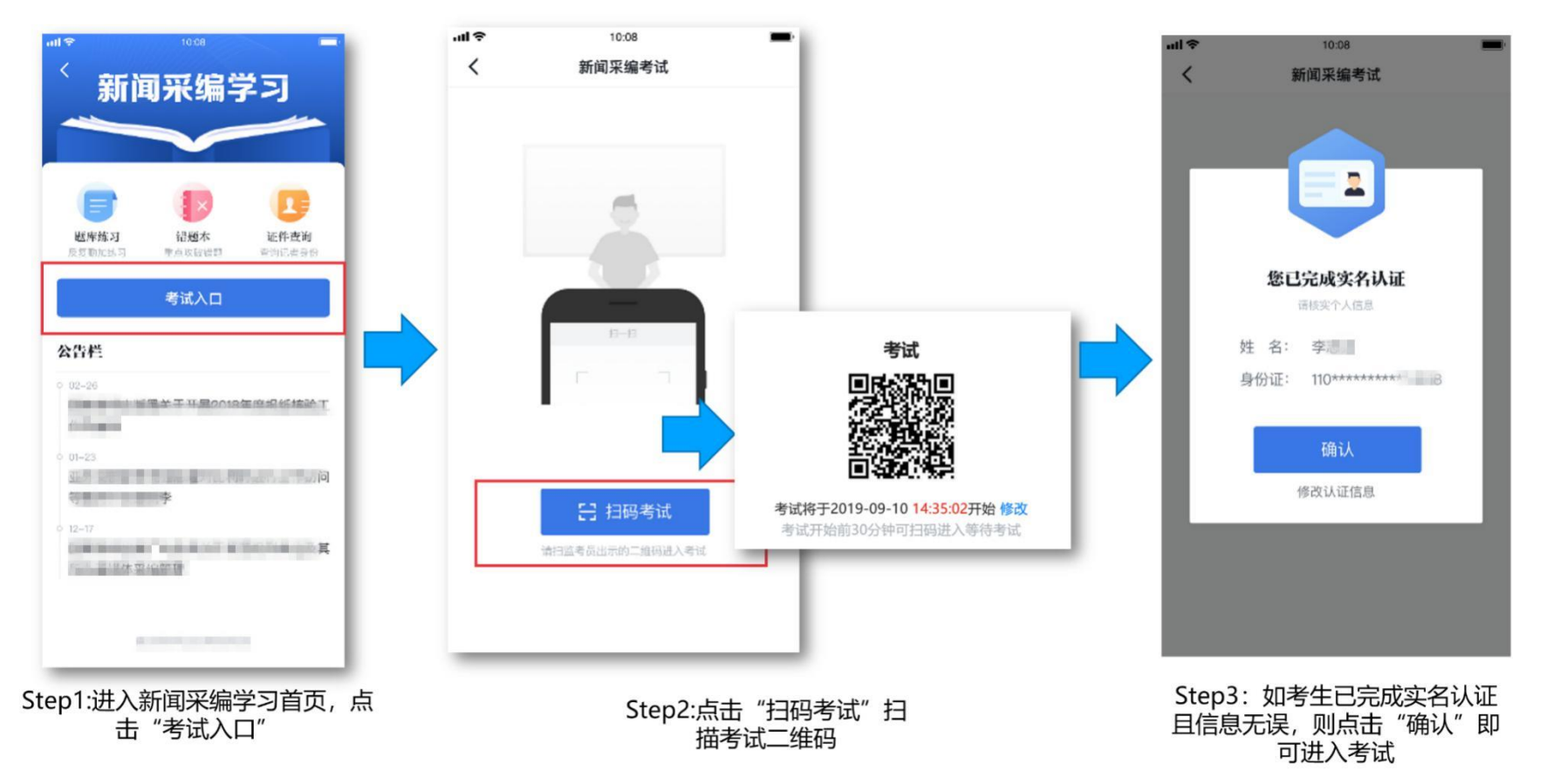

## 如果考生进入考场后还未进行实名认证,可通过身份证和支付宝两种方式完成认证。以下为身份证认证操作步骤: (重要提醒:请考生不要晚于考试开始前 24 小时完成实名认证工作,以确保考试顺利进行。)

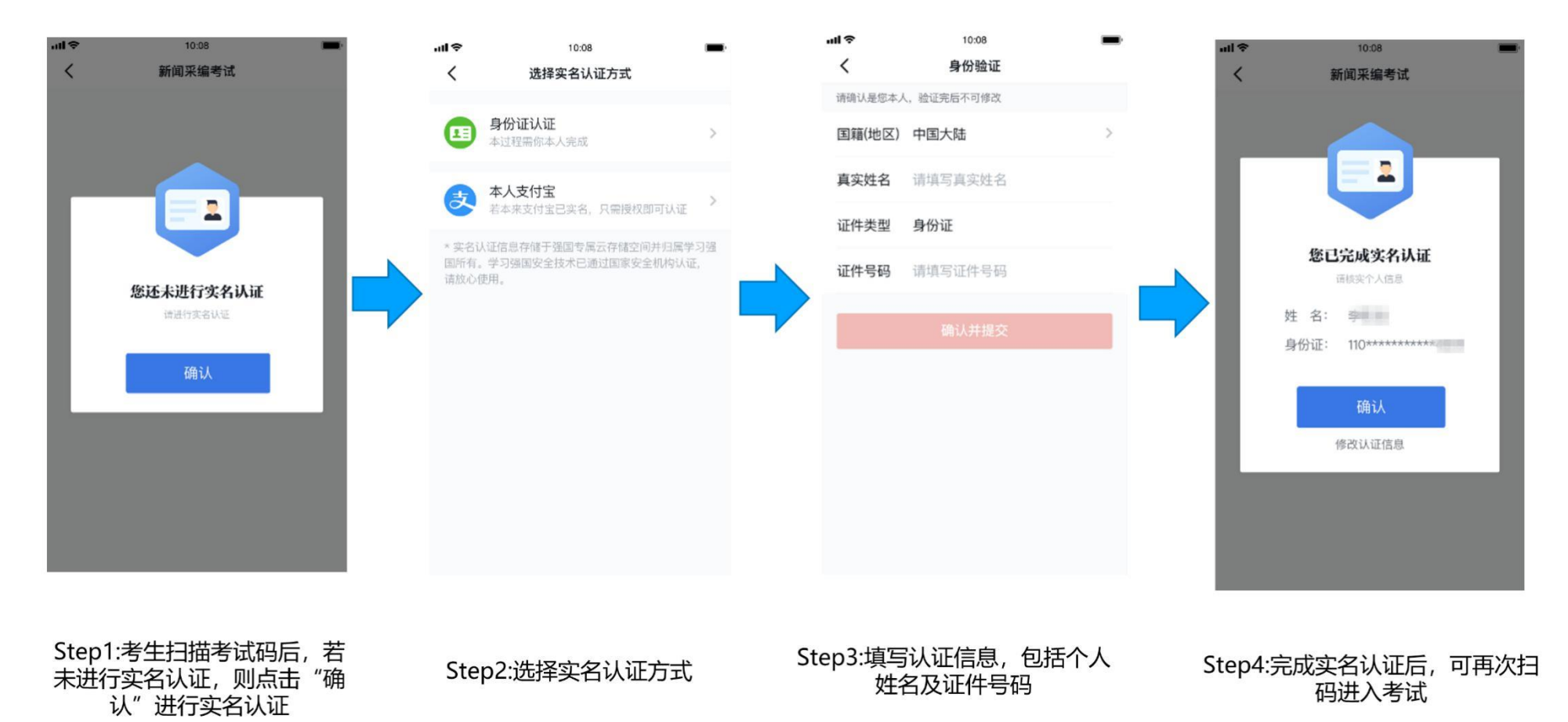

# 1.3 新闻采编岗位考试—开始考试

考生在答题过程中可在答题卡中查看已作答题目,也可在答题卡中任意选择题目进行作答,完成答题后即可提交试卷 完成考试;如果考生到达考试结束时间还未交卷,系统将会自动提交。交卷后系统将立即显示考试成绩,考生可截图保存 成绩。

| 10.0                                  | 08                             | <b>ull 🗢 10:0</b>                 | 18                             | 10:08            |
|---------------------------------------|--------------------------------|-----------------------------------|--------------------------------|------------------|
| 交卷                                    | 下一题                            |                                   | 交卷                             |                  |
| 剩余时间 00:59                            |                                | 剩余时间 00:55                        |                                |                  |
| 单选题                                   | 8.00                           | 单选题                               | 5.00 mm                        | 本次作答得分           |
| 既贯穿于毛泽东整个<br>中,又成为指导党报重<br>的观点是下列选项中的 | 的新闻宣传思想之<br>宣传工作的基本路线<br>内哪一个? | 既贯穿于毛泽东整个中,又成为指导党报行<br>的观点是下列选项中的 | 的新闻宣传思想之<br>宣传工作的基本路线<br>内哪一个? | 80,              |
| A. 全党办报                               |                                | <b>在</b> 7<br>全部试题作答完毕            | F.<br>-,是否现在交卷                 | 考 生: 李           |
| B. 群众观点和群众                            | 路线                             | 返回                                | 确认交卷                           | 身份证: 110******** |
| C. 为人民服务                              |                                | C. 为人民服务                          |                                | 结束考试             |
| D. 党性原则                               |                                | D. 党性原则                           |                                | 截屏保存图片           |
| ·<br>                                 |                                | ☆ 查看答题卡                           | 100.00                         |                  |

2.1 新闻采编练习—题库练习

考生可在此模块进行考前练习,答题过程中可查看题目解析,答错题目将收入"错题本"。此处产生的练习行为无法获得"学习强国"学习平台学习积分及点点通奖励。

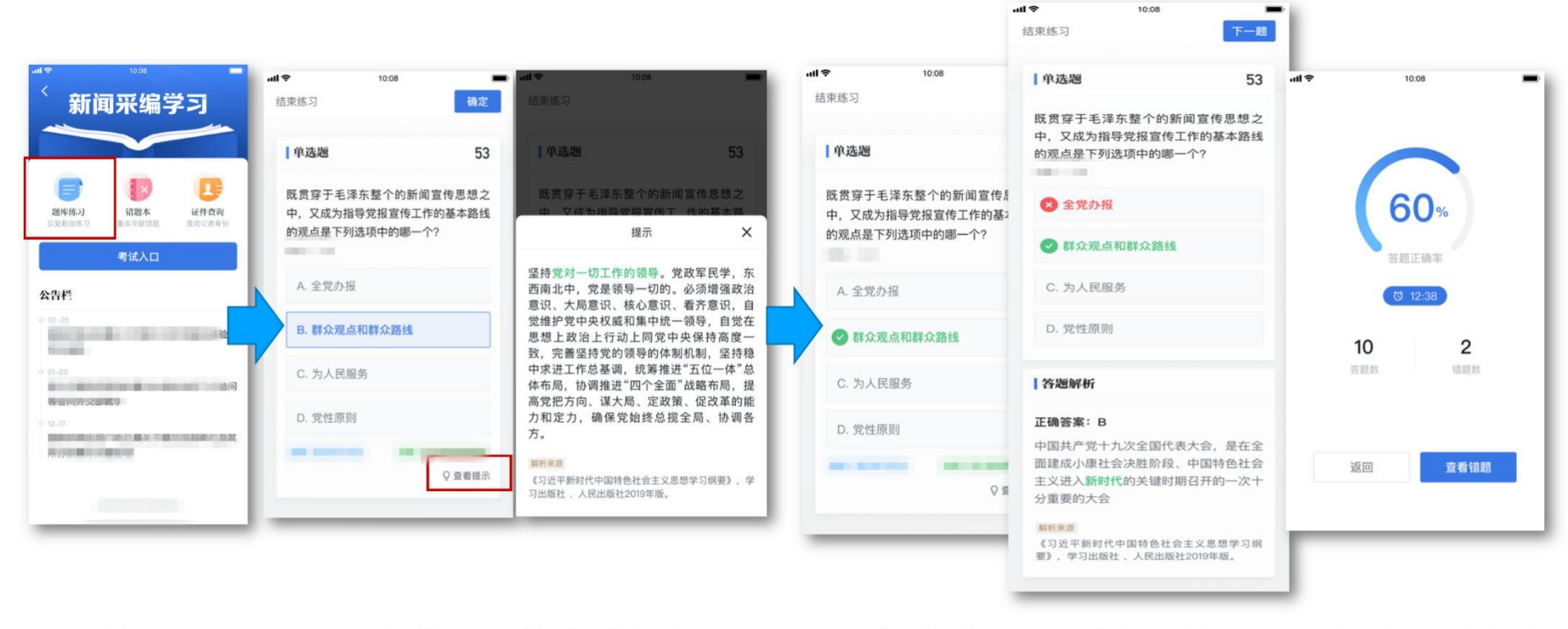

| Step1:进入新闻采编学习首页, | Step2:进入答题页面,答题中可点击"查看 |
|-------------------|------------------------|
| 点击"题库练习"开始作答      | 提示"按钮查看题目解析            |

| Step3 | :答对直接进入下- | -题,答错将 | F展示答题 | Step4: | 完成练习 | 后可点  | 击"查看 |
|-------|-----------|--------|-------|--------|------|------|------|
| 解析,   | 点击页面左上方   | "结束练习" | 完成练习  | 错题"    | 或点击  | "返回" | 到首页  |

2.2 新闻采编练习一错题本

"错题本"中收录了练习过程中的所有错题,考生可对错题进行针对性的训练,当题目作答正确后将从"错题本"移除。

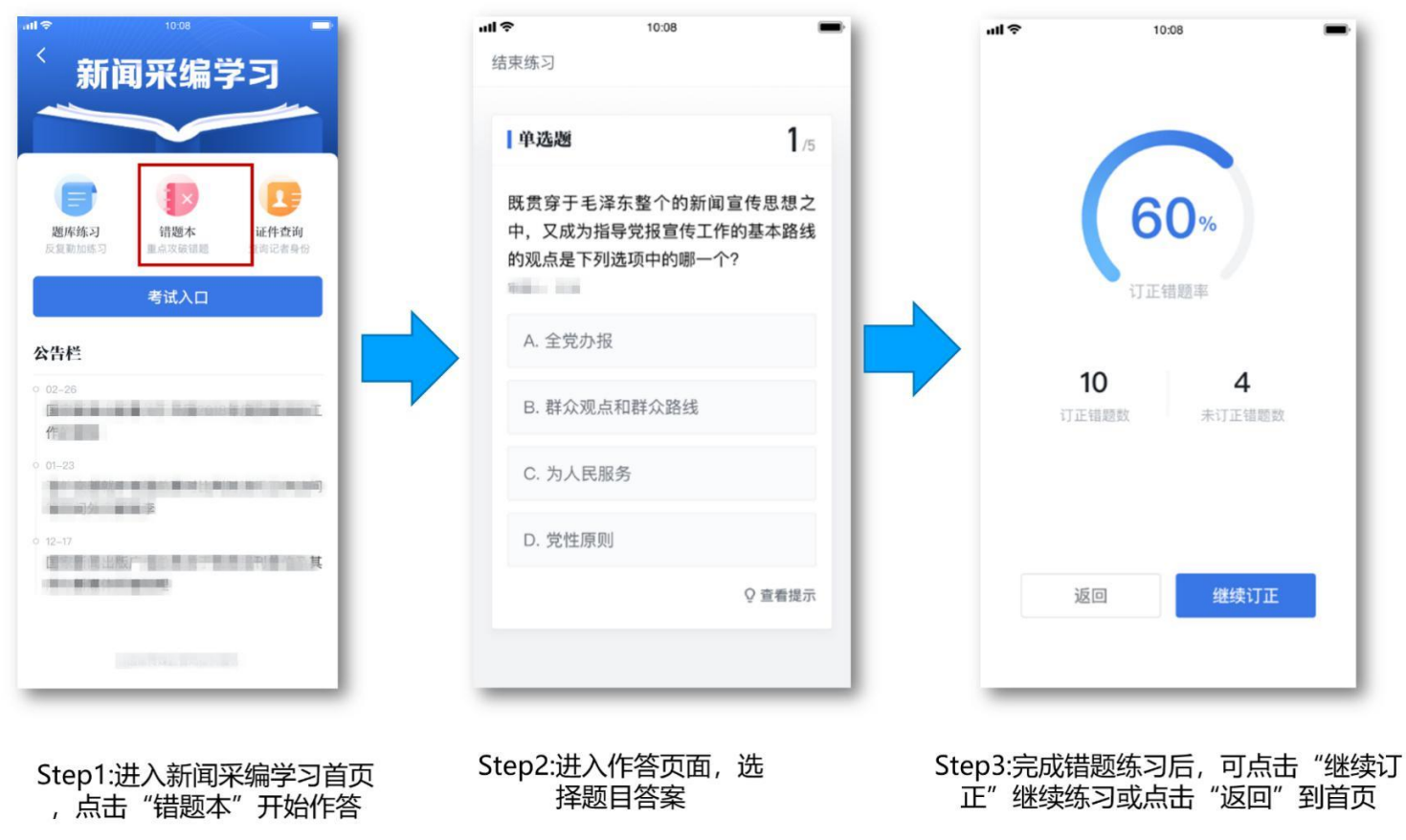

附录:常见问题 Q&A

#### Q1 考生到考场发现未进行实名认证且现场认证不成功,怎么办?

A1 考生可先尝试进行实名认证操作。如果多次尝试仍不成功,需联系监考人员提供个人信息,包括姓名、手机号、身份 证号,由管理员或监考人员核实考生信息,如考生信息无误,则由管理员或监考员上报到国家新闻出版署协助解决。

## Q2 考生扫描二维码无法进入考试,怎么办?

A2 请考生确认是否使用"学习强国"学习平台"新闻采编学习"功能中的"考试入口",通过"扫码考试"功能扫码参加考试。如果不是,请按照以上步骤扫码参加考试。

### Q3 考生扫描考试码提示"二维码无效",怎么办?

A3考生可联系监考人员, 需监考人员确认扫描的二维码是否是本场考试二维码, 若扫描了非考试二维码则会提示二维码 无效。

#### Q4 考生扫描考试码提示"当前无考试",怎么办?

A4考生可联系监考人员, 需监考人员需确认考生是否为本次考试考生, 如果是本次考试考生则需要联系管理员将此考生添加进入考试组织, 考生重新扫描考试码参加考试即可。

#### Q5 考生扫描考试码提示"考试未开放",怎么办?

A5 考生可等待距离考试开始 30 分钟后再次尝试扫码进入即可。

Q6 当考生扫描考试码后出现"考试人数过多,请联系管理员"时,怎么办?

A6 建议考生稍后重新尝试,若多次尝试仍无法进入,请监考员或管理员联系上级管理员协助处理。

#### Q7 考生手机显示已到达考试时间,点击开始考试按钮,依然显示考试时间未到,怎么办?

A7 考试时间需以应用内的考试倒计时为准,监考人员需检查考生手机时间是否与北京时间相符,请考生按照北京时间按时参加考试。此处考试时间均以北京时间为准。

Q8 考试过程中手机卡顿、无法提交成绩或网络不给力,怎么办?

A8 请考生尝试重新连接网络,提交成绩。如果一直无法连接,需监考人员协助解决,查看网络是否正常。如果手机一直存在卡顿情况,请联系监考人员协助解决。

#### Q9 考生对考试成绩有疑问 , 应该如何操作?

A9 "新闻采编学习" 后续将开放考生成绩查询入口,考生可待入口开放后查询成绩。或联系所在组织管理员协助查询。